## Mise à jour corrective Universalis 2011-1 pour Mac

Ce document donne la marche à suivre pour installer la mise à jour corrective Universalis 2011-1.

Cette mise à jour corrige le problème de compatibilité avec la version Java 1.6.0\_29 publiée par Apple le 8 novembre 2011 pour Mac OSX 10.6 (Snow Leopard) et Mac OSX 10.7 (Lion).

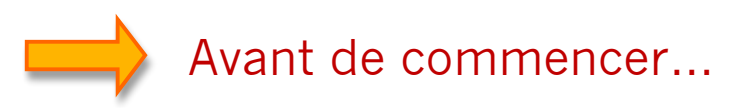

- 1. Assurez-vous que l'application Universalis 2011 est fermée.
  - Si l'application Universalis 2011 est restée bloquée sur la fenêtre de démarrage :

Cliquez sur le menu Pomme (en haut à gauche de l'écran), puis cliquez

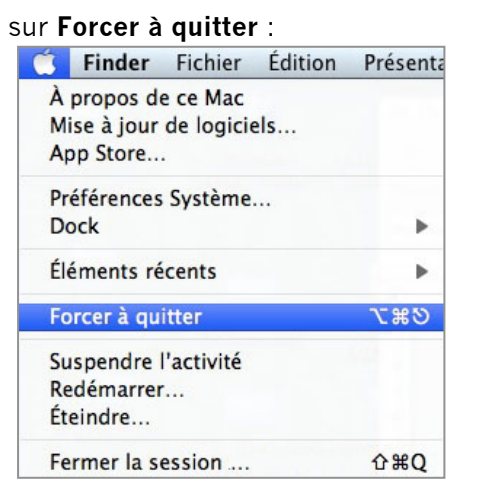

Vous verrez une nouvelle fenêtre présentant la liste des applications ouvertes. Sélectionnez **Encyclopaedia Universalis**, puis cliquez sur le bouton **Forcer à quitter**.

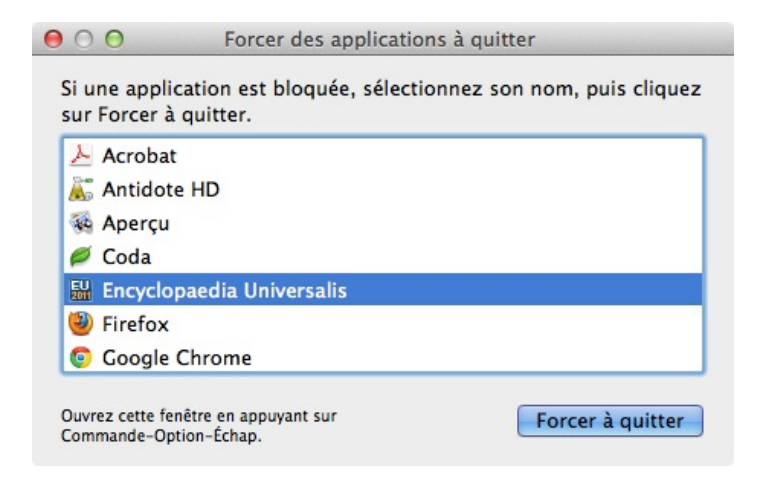

IMPORTANT : Si vous aviez déjà téléchargé ou commencé à télécharger le correctif dont il est question dans le paragraphe suivant, mettez à la corbeille les fichiers universalis-dvd-app3.jar, universalis-dvd-app3-1.jar, universalis-dvd-app3-2.jar, etc. se trouvant sur votre bureau ou dans le dossier Téléchargements.

## Téléchargez la mise à jour

Nous vous recommandons d'utiliser Safari pour télécharger cette mise à jour. Si vous souhaitez utiliser Firefox, veuillez suivre les indications données page 9.

- 3. Ouvrez Safari
- 4. Cliquez sur le lien donné sur la page <u>http://assistance.universalis.fr/maj-universalis2011-1</u> ou copiez la ligne suivante dans la barre d'adresse de Safari : <u>http://assistance.universalis.fr/EU2011/universalis-dvd-app3.jar</u> comme indiqué ci-dessous puis tapez la touche Entrée

| 00 | Sans titre                                                        |   |
|----|-------------------------------------------------------------------|---|
|    | Shttp://assistance.universalis.fr/EU2011/universalis-dvd-app3.jar | Ç |

Le téléchargement va démarrer. La taille du fichier est d'environ 24 Mo.

- Si vous utilisez Mac OSX 10.6 (Snow Leopard) :
  - La fenêtre de téléchargement va s'afficher à l'écran, comme ceci :

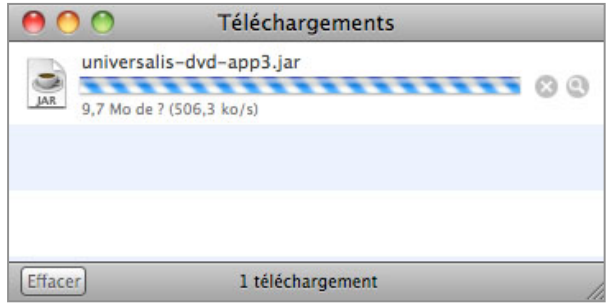

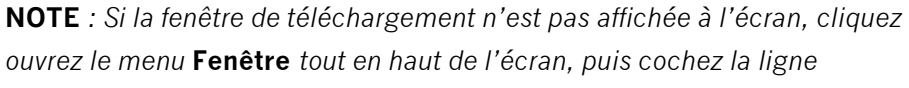

Téléchargements en cliquant sur cette ligne :

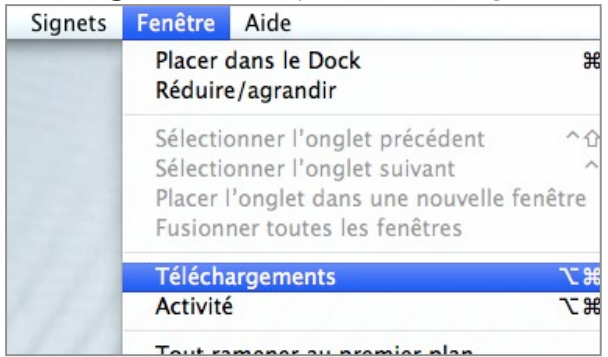

 Lorsque le téléchargement est terminé, déplacez vers votre Bureau le fichier universalis-dvd-app3.jar que vous venez de télécharger, comme indiqué dans l'exemple ci-dessous.

Assurez-vous que le fichier s'appelle **universalis-dvd-app3.jar** Si le fichier s'appelle universalis-dvd-app3-1.jar ou universalis-dvd-app3-2.jar, etc., la mise à jour ne fonctionnera pas. Si vous êtes dans ce cas, reprenez à l'étape 2.

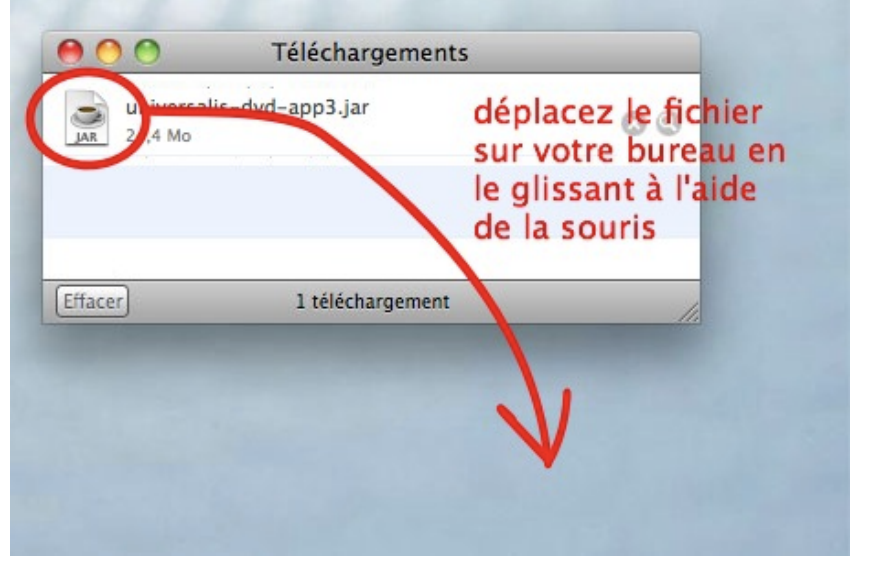

- Si vous utilisez Mac OSX 10.7 (Lion) :
  - Cliquez sur le bouton en haut à droite de la fenêtre Safari pour voir l'avancement du téléchargement :

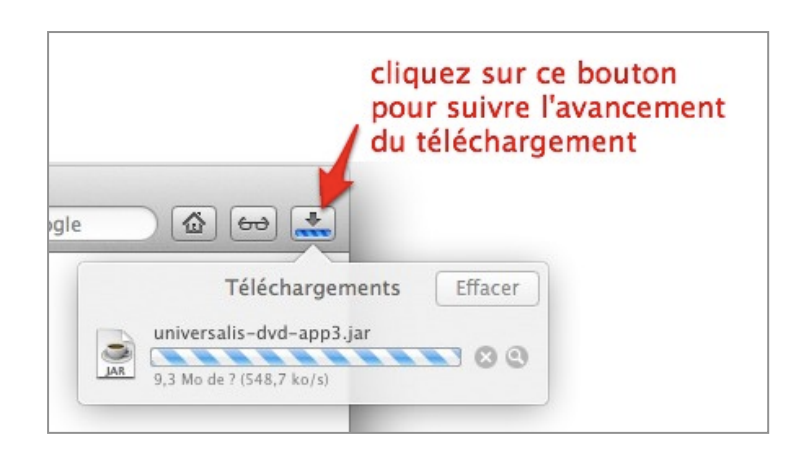

 Lorsque le téléchargement est terminé, déplacez vers votre Bureau le fichier universalis-dvd-app3.jar que vous venez de télécharger, comme indiqué page suivante.

Assurez-vous que le fichier s'appelle **universalis-dvd-app3.jar** Si le fichier s'appelle universalis-dvd-app3-1.jar ou universalis-dvd-app3-2.jar, etc., la mise à jour ne fonctionnera pas. Si vous êtes dans ce cas, reprenez à l'étape 2.

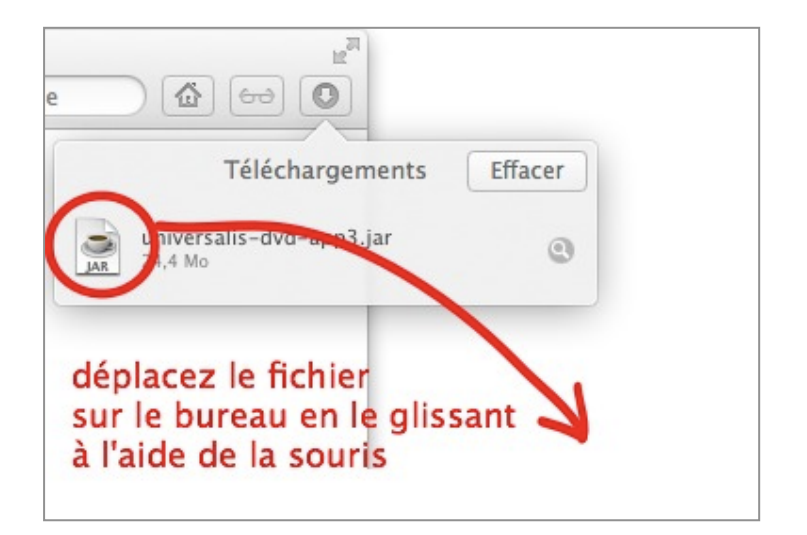

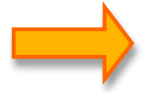

## Installez la mise à jour

**5.** Dans le menu du **Finder**, ouvrez le dossier **Applications**. Pour la suite de la manipulation, nous utilisons le mode multicolonne, qui permet de voir en même temps plusieurs niveaux de dossiers.

Remarque : Si cette présentation n'est pas celle que vous utilisez habituellement, vous pourrez par la suite revenir à votre présentation habituelle en cliquant sur le bouton correspondant en haut de la fenêtre.

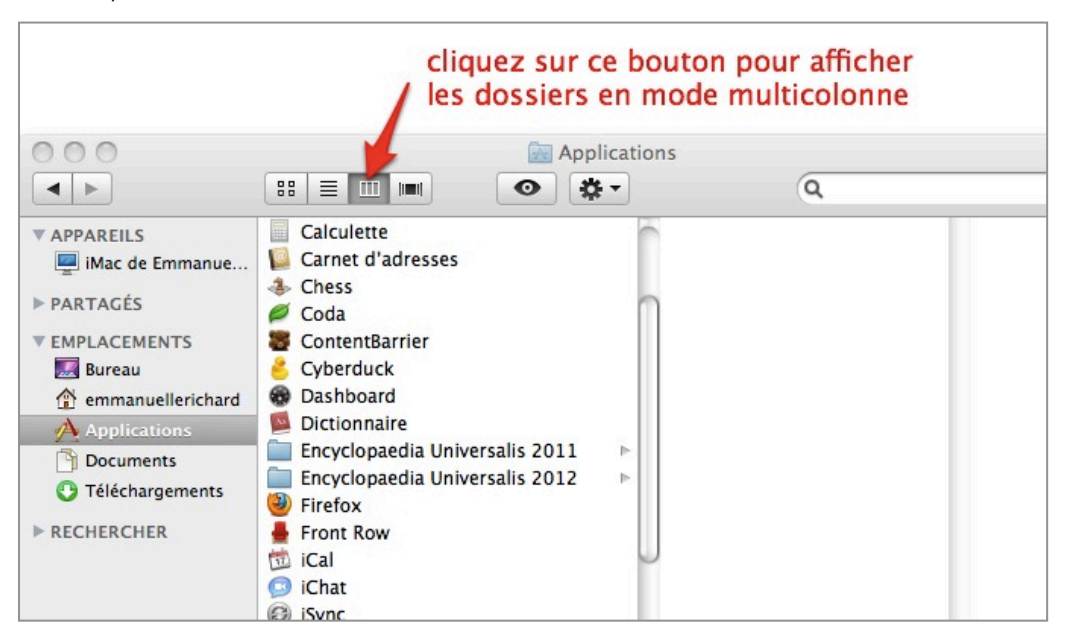

**NOTE** : Si vous aviez installé Universalis 2011 ailleurs que dans le dossier **Applications** ou sur un autre disque dur, ouvrez le dossier dans lequel vous avez installé Universalis.

6. Cliquez ensuite sur le dossier Encyclopaedia Universalis 2011, puis (par un simple clic) sur le nom de l'application Encyclopaedia Universalis 2011.
L'affichage ressemble alors à ceci (voir page suivante) :

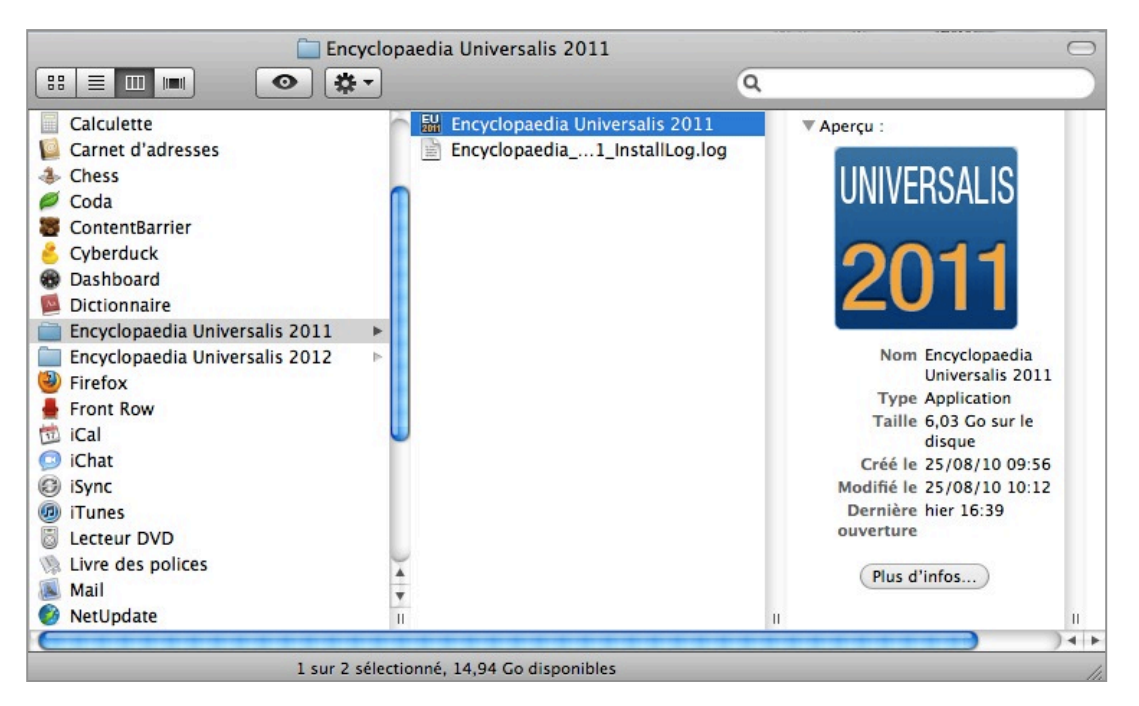

7. Cliquez sur le bouton Action :

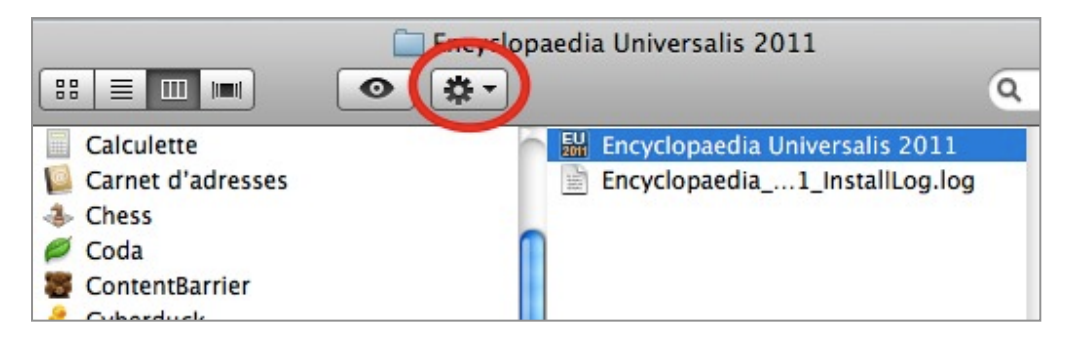

8. Dans le menu qui s'affiche, sélectionnez Afficher le contenu du paquet :

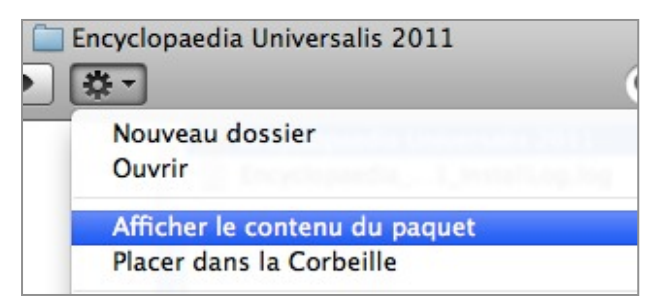

9. Vous accédez alors, dans la fenêtre courante ou dans une nouvelle fenêtre, au contenu de l'application, qui est un ensemble de dossiers et de fichiers. Dans cette fenêtre, cliquez sur Contents, puis Resources, puis Java, de façon à avoir l'affichage page suivante :

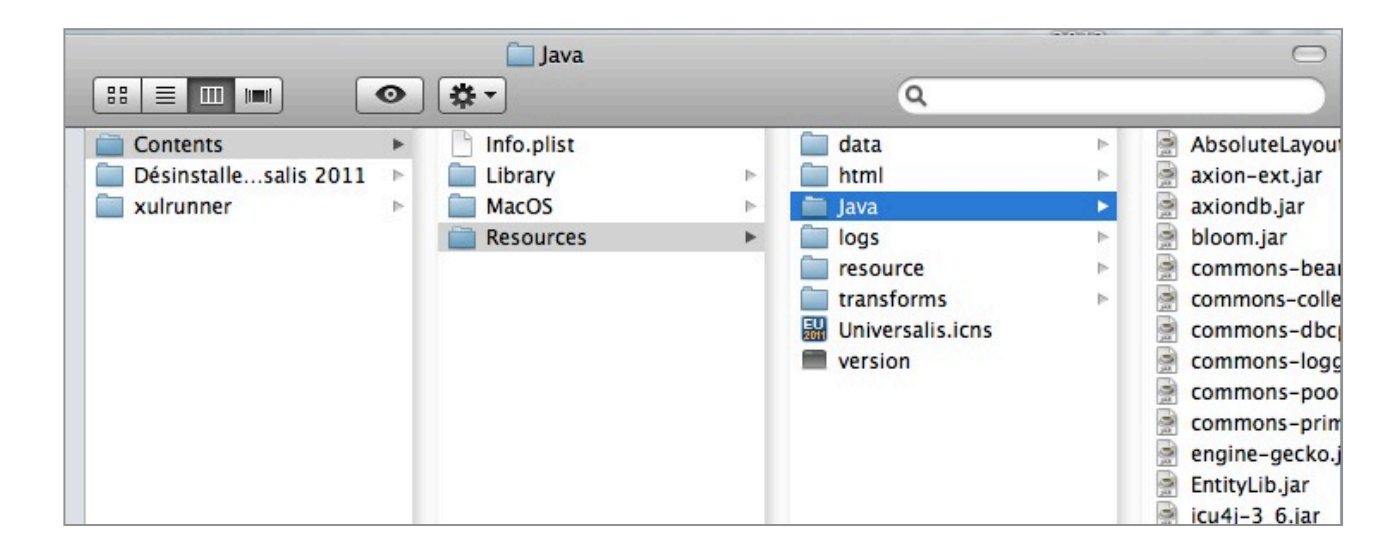

10. Faites défiler la colonne de droite (celle où sont affichés tous les fichier jar), de façon à faire apparaître le fichier universalis-dvd-app3.jar d'origine. Cliquez sur le nom universalis-dvd-app3.jar

Une nouvelle colonne à droite donne un aperçu du fichier, en particulier les dates de création et de modification, comme dans l'exemple ci-dessous.

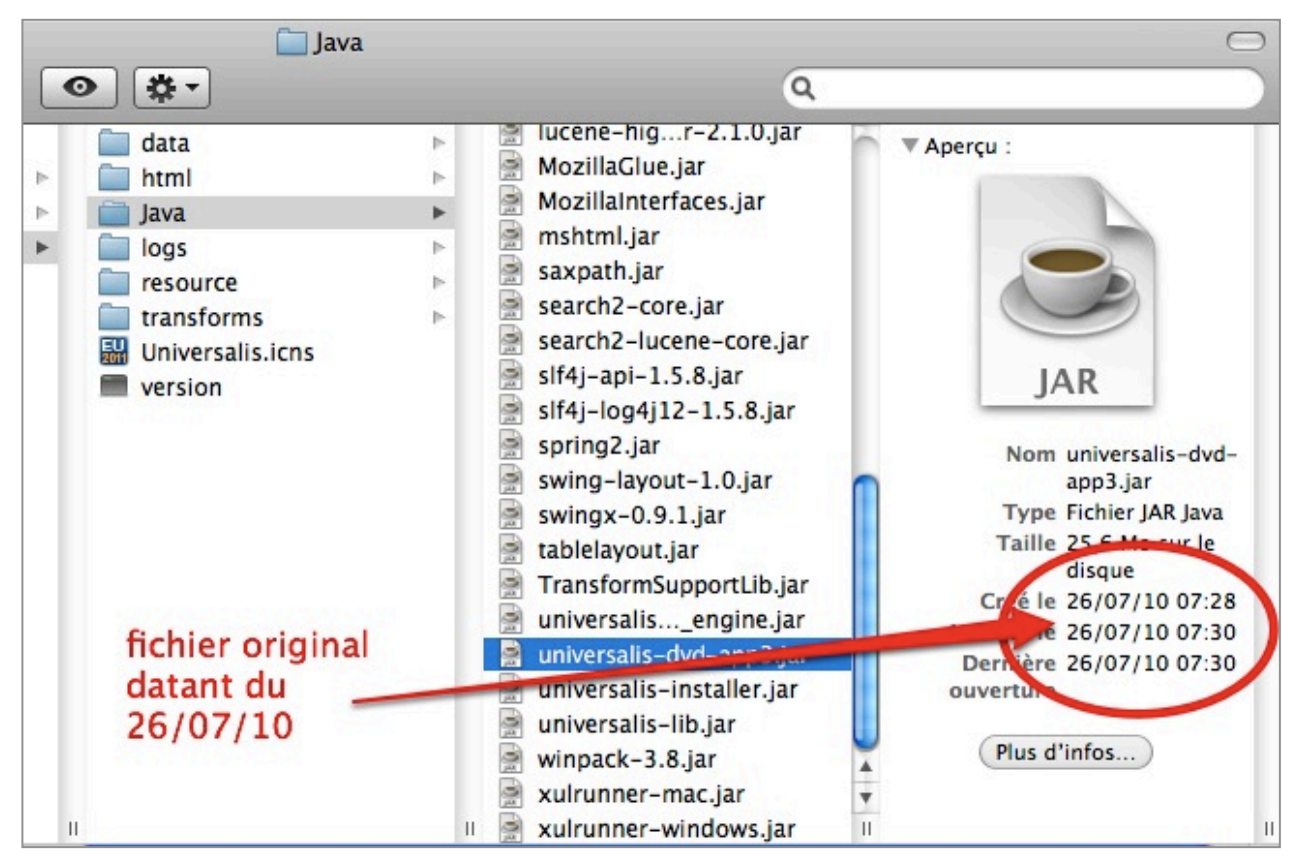

|   | í                                           | Java             |                                                                                       |                                       | $\Box$                                                                                                    |
|---|---------------------------------------------|------------------|---------------------------------------------------------------------------------------|---------------------------------------|----------------------------------------------------------------------------------------------------|
|   | •                                           |                  |                                                                                       | Q                                     |                                                                                                    |
|   | Info.plist<br>Library<br>MacOS<br>Resources |                  | data<br>html<br>Java<br>logs<br>resource<br>transforms<br>Universalis.icns<br>version |                                       | bloom.jar<br>commons-beanutils.jar<br>commons-collections.jar<br>commons-dbcp.jar<br>commons-pool.jar<br>commons-primitives.jar<br>engine-gecko.jar<br>EntityLib.jar<br>icu4j-3_6.jar<br>icu4j-3_6.jar<br>icu4j-3_8_1.jar<br>IOLib.jar<br>jakarta-regexp.jar<br>jaxen-full.jar<br>jniwrap-native.jar<br>jstl.jar<br>jxbrowser-2.0.jar<br>jxcapture-1.3.jar |
| _ | 45 éléments,                                | 14,81 Go disponi | bles                                                                                  |                                       |                                                                                                    |
|   |                                             |                  | à l'aide d<br>déplacez<br>dans cett                                                   | e la souri<br>le fichier<br>e colonne | s<br>du bureau<br>e<br>universalis-<br>dvd-app3.jar                                                                                                    |

**11.** À l'aide de la souris, déplacez le fichier **universalis-dvd-app3.jar** qui est sur votre bureau dans la colonne où sont tous les fichiers jar, comme ci-dessous :

**12.** Un message vous signale que le fichier existe déjà.

Cliquez sur le bouton Remplacer.

Ce message ressemble à ceci (sous Mac OSX 10.6, Snow Leopard) :

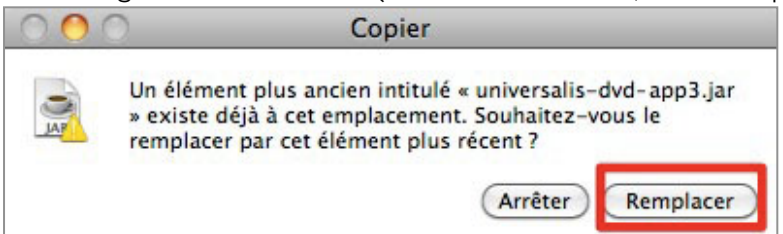

ou à ceci (sous Mac OSX 10.7, Lion) :

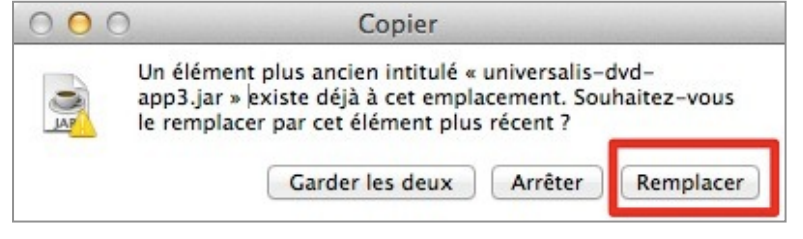

13. Pour contrôler si la mise à jour a bien été faite, examinez de nouveau la fenêtre comme dans l'étape 9. Vous pouvez constater que les dates de création et de modification du fichier universalis-dvd-app3.jar ont été changées, comme dans l'exemple ci-dessous. Vous devez avoir un seul fichier universalis-dvd-app3.jar

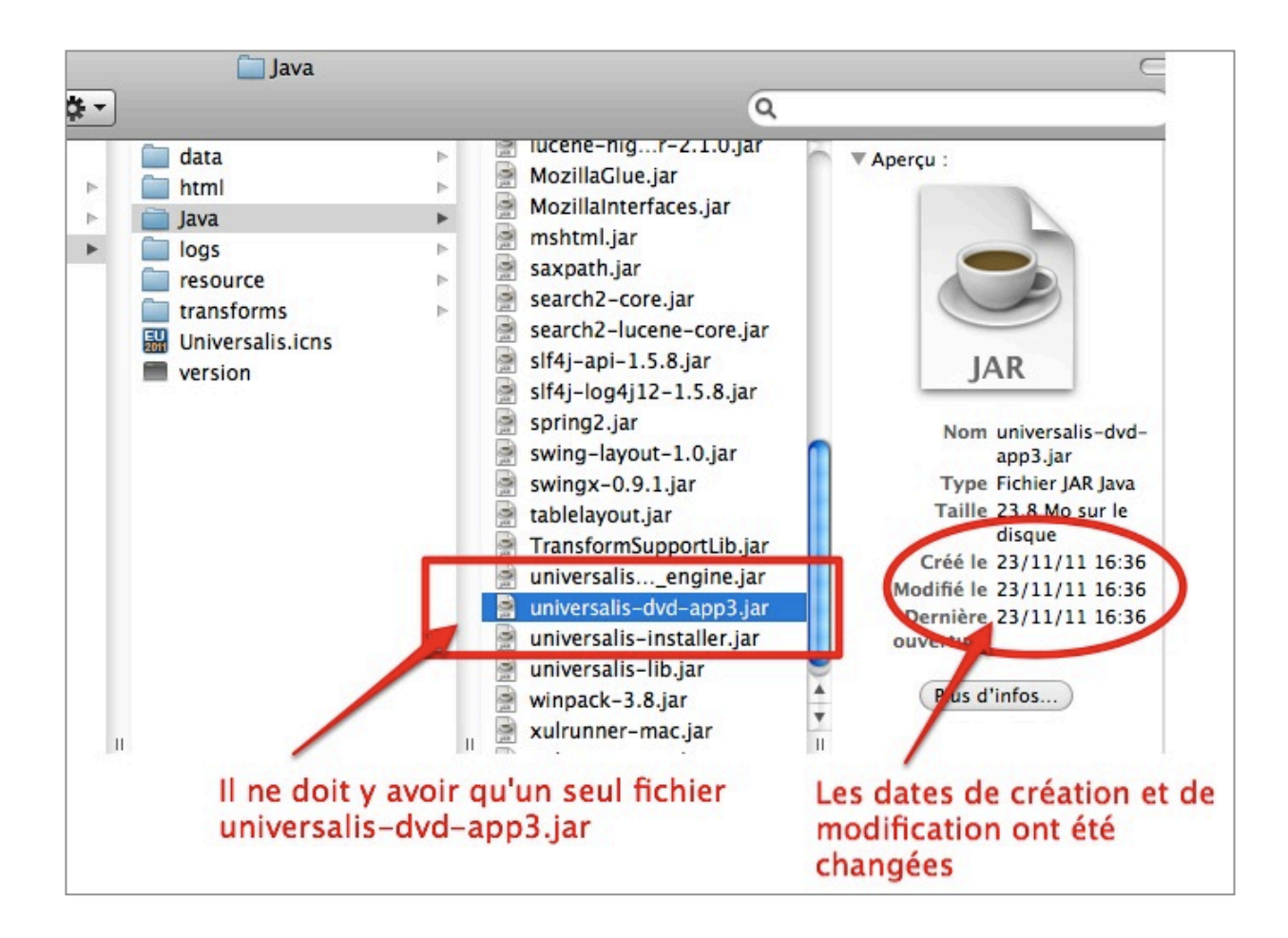

L'installation de la mise à jour est terminée. Vous pouvez maintenant utiliser Universalis 2011.

## Comment faire pour télécharger la mise à jour avec Firefox

Si vous utilisez Firefox :

• Ne téléchargez pas le fichier **universalis-dvd-app3.jar** directement en cliquant dessus : cela aurait pour effet d'afficher le contenu du fichier à l'écran mais pas de le télécharger.

Ne tapez pas non plus le nom du fichier dans la barre d'adresse du navigateur car cela aurait également pour effet d'afficher le contenu du fichier à l'écran.

 Pour télécharger le fichier, faites un clic droit<sup>\*</sup> sur le lien donné dans la page <u>http://assistance.universalis.fr/maj-universalis2011-1</u> puis cliquez sur Enregistrer la cible du lien sous... comme dans cet exemple :

| http://assistance.universalis.fr/EU2011/universalis-dvd-an | n3 iar                                                                           |  |  |
|------------------------------------------------------------|----------------------------------------------------------------------------------|--|--|
| 3. Lorsque le téléchargement est terminé, déplacez le f    | Ouvrir le lien dans un nouvel onglet<br>Ouvrir le lien dans une nouvelle fenêtre |  |  |
| telecharger vers votre Bureau.                             | Marque-page sur ce lien                                                          |  |  |
| Installez la mise à jour                                   | Enregistrer la cible du lien sous                                                |  |  |
| ······································                     | Envoyer le lien                                                                  |  |  |
| 4. Dans le menu du Finder, tout en haut de l'écran, cliqu  | Copier l'adresse du lien                                                         |  |  |
| sur Aller au Dossier, comme indiqué ci-dessous :           |                                                                                  |  |  |

• Choisissez d'enregistrer le fichier sur votre Bureau.

Lorsque le téléchargement sera terminé, vous pourrez continuer l'installation en allant à l'étape 5, page 4.

<sup>\*</sup> Si votre souris ne permet pas le clic droit, tapez la touche ctrl et faites un clic normal en maintenant la touche ctrl enfoncée